# 1. システムの利用方法について(薬剤師)

### 1-3. 薬剤師 TOP 画面

#### ▼ 薬剤師 TOP 画面

#### ☞10 分毎に自動更新され、未処理分がある場合は着信音が鳴ります。

| жанатор  |                  |            |     |                    |        |              |    |                 | 2.ログアウト   |
|----------|------------------|------------|-----|--------------------|--------|--------------|----|-----------------|-----------|
| 菜剤師メニューへ | O 更新             |            |     |                    |        |              |    |                 |           |
|          |                  |            |     |                    |        |              |    | 3-8 (8/9:       | p)        |
| 非常登録曲号   | 日時               | 811        | *** | 生年月日               | 如方面鲜名  | 状態           | 定期 | 向7時間            | 業利名       |
| 99002067 | 2026-11-27 15:17 | 入限         | A   |                    | 始方 医师1 | 8.00 A       |    |                 | サレドカプセル   |
| 90100197 | 2024-11-2714:10  | <b>%</b> R | A   | R 2.02.02 (2020)   | 站方 医师1 | 医疗法          |    |                 | サレドカブセル   |
| 90100188 | 2024-11-26-15-26 | <b>%</b> 8 | A   | \$ 47.06.04 (1972) | 如方 医脾1 | 8.02         |    |                 | サレドカブセル   |
| 98006970 | 2024-11-26 15:23 | 5.R        | A   | 5 27.12.01 (1952)  | 私方 医孵1 | 2.07.0       |    |                 | サレドカプセル   |
| 90000184 | 2024-11-18 13:33 | <b>%</b> R | A   | H 2.01.01 (1990)   | 如方 医脾1 | 25.07.25     |    |                 | サレドカブセル   |
| 90000187 | 2024-11-18 11:32 | 外来         | с   | H 9.05.07 (1997)   | 如方 医师1 | 医终涡          |    |                 | サレドカブセル   |
| 90000181 | 2024-11-15 12:31 | 入限         | A   | \$ 56.06.05 (1981) | 化方 医师1 | <b>E</b> /FA |    |                 | サレドカプセル   |
|          | 2026-11-2714:13  | 外来         | A   | \$ 40.05.01 (1965) | 和力 医肺2 | 双出           |    | 2024-11-27 15:3 | 5 サレドカブセル |

確認票の未処理、当日完了分一覧)が表示されます。 ☞<mark>患者登録番号</mark>をタップすると、遵守状況確認票入力画面へ 遷移します(⇒P.32『2-2.遵守状況確認票の入力』へ)。ただ し、未登録患者は患者登録申請書入力画面へ遷移します。

薬剤師でログインすると、薬剤師 TOP 画面(遵守状況

| ①患者登録番号  |                                         |
|----------|-----------------------------------------|
| ②日時      | 処方医師から薬剤師へ遵守状況確認票のデータが送信された日時           |
| ③種別      | 外来/入院                                   |
| ④患者群     | A:男性患者、B:女性患者 B、C:女性患者 C                |
| ⑤生年月日    | 患者の生年月日                                 |
| ⑥処方医師名   | 処方された医師の名前                              |
| ⑦状態      | 医師済:処方医師から通常送信                          |
|          | 医師強:処方医師から強制送信                          |
|          | 提出:TERMS 管理センターへ送信済(背景色が「灰色」で表示)        |
| ◎中期      | 管理番号を表示(遵守状況確認票を TERMS 管理センターへ送信済で『次回定期 |
|          | 確認票が必要』の場合)                             |
| ◎☆マ吐眼    | 遵守状況確認票を TERMS 管理センターへ送信完了した時間          |
| ③元」吋间    | ☞当日完了分は、背景色が「灰色」で表示される                  |
| ⑩薬剤名     | 処方医師が処方された薬剤名を表示                        |
| 変刻師マニュニへ | 薬剤師メニュー画面へ遷移                            |
|          | ⇒P.26『1-4.薬剤師メニュー画面』参照                  |
| O 更新     | 薬剤師 TOP 画面が最新の状態に更新され、未処理分がある場合は着信音が鳴る  |

### 1-4. 薬剤師メニュー画面

|                          |             |      | ah <del>a</del> t |   |               |  |
|--------------------------|-------------|------|-------------------|---|---------------|--|
| ★ 英用師TOPへ 責任 薬剤師1<br>(1) |             |      |                   |   |               |  |
| 2                        | 処方医師から申請された | 遵守状況 | 確認票が7件あります。       |   |               |  |
| 1                        | 遵守状況確認票入力   | 2    | 患者登録申請書入力         |   |               |  |
| 3                        | 代行遵守状況確認票入力 | 4    | 患者登録情報変更申請書入力     | 5 | 写真撮影しTERMSに送信 |  |
| 6                        | 処方履歴        | 7    | 患者情報参照            | 8 | 写真送信履歷        |  |
| 9                        | 莱剤師登録情報一覧   | 10   | 処方医師登録情報一覧        | 1 | 定期確認票提出状況確認   |  |
| 13                       | 1. km ~ 11  |      |                   |   |               |  |
|                          | 6知らせ        |      |                   |   |               |  |

下部へ画面スクロールする ことで、お知らせが確認 できます。 ☞お知らせはログイン画面の

下部でも確認可能です。

☞各項目の詳細は P.27 【項目一覧】参照

# 1. システムの利用方法について(薬剤師)

## 1-4. 薬剤師メニュー画面

### 【項目一覧】

| No. | 項目            | 内容                                                                                                    | 参照<br>ページ |
|-----|---------------|----------------------------------------------------------------------------------------------------|-----------|
| 1   | 遵守状況確認票入力     | <ul> <li>・遵守状況確認票の入力が可能</li> <li>・患者指定は「薬剤師未処理一覧から入力*」または「QRコードから入力」から選択可能</li> </ul>                                                               | 29        |
| 2   | 患者登録申請書入力     | • QRコードを読み取り、患者登録申請書の入力を行う                                                                                                    | 37        |
| 3   | 代行遵守状況確認票入力   | <ul> <li>・遵守状況確認票の処方医師入力欄も含め入力が可能</li> <li>・患者指定は薬剤毎に「患者登録一覧から入力*」または「QRコードから入力」から選択可能</li> <li>注)処方医師が記入した遵守状況確認票をもとに入力を行う</li> </ul>              | 33        |
| 4   | 患者登録情報変更申請書入力 | <ul> <li>・患者登録情報変更申請書の入力が可能</li> <li>・患者指定は「患者登録一覧から変更*」または「QR コードから変更」から選択可能</li> </ul>                                                            | 39        |
| 5   | 写真撮影しTERMSに送信 | • 帳票などをタブレットカメラで撮影し、送信可能                                                                                                    | 42        |
| 6   | 処方履歴          | <ul> <li>・患者の処方履歴の確認</li> <li>・患者指定は「患者登録一覧から確認*」または「QR コードから<br/>確認」から選択可能</li> </ul>                                                              | 44        |
| 7   | 患者情報参照        | <ul> <li>・登録患者の一覧表示</li> <li>・患者指定は「患者登録一覧から参照*」または「QRコードから<br/>参照」から選択可能</li> </ul>                                                                | 46        |
| 8   | 写真送信履歴        | • TERMS 管理センターへ送信した写真の送信履歴が確認可能                                                                                                    | 43        |
| 9   | 薬剤師登録情報一覧     | <ul> <li>・「責任薬剤師一覧」または「担当薬剤師一覧」を選択することで、責任薬剤師または担当薬剤師の一覧を表示</li> <li>・責任薬剤師一覧の詳細画面よりパスワードの設定および変更が可能</li> <li>・担当薬剤師一覧より薬剤師名の変更、削除、追加が可能</li> </ul> | 48        |
| 10  | 処方医師登録情報一覧    | ・処方医師の一覧表示                                                                                                    | 51        |
| 1   | 定期確認票提出状況確認   | <ul> <li>・定期確認票の提出状況の確認</li> <li>・患者指定は「患者登録一覧から確認*」または「QR コードから<br/>確認」から選択可能</li> </ul>                                                           | 52        |
| 12  | 通知            | ・薬剤師の対応が必要な処理がある場合、通知表示                                                                                                    | 28        |
| 13  | お知らせ          | <ul> <li>医療機関へのお知らせ表示</li> <li>(重要なお知らせは【重要】表示)</li> </ul>                                                                                          | 28        |
| 14  | ログアウト         | ・ 処方医師/薬剤師 選択画面に戻る                                                                                                    | 25        |

★「検索枠を開く」ことで生年月日等から検索可能

# 1. システムの利用方法について(薬剤師)

### 1-4. 薬剤師メニュー画面

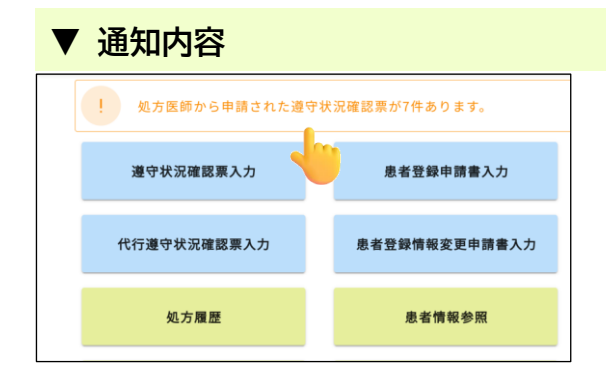

通知が表示されている場合、タップすると詳細が 表示されます。

| ▼ お知らせ                                        |                                       |
|-----------------------------------------------|---------------------------------------|
| お知らせ                                          | ① 医療機関へのお知らせ一覧のをタップすると                |
| 🔤 お知らせ:お知らせ一覧                                 | 内谷が確認できます。                            |
| 登録日 重要 件名                                     |                                       |
| 2025-03-04 【重要】 サリドマイド製剤安全管理手順(TERMS®)改訂のお知らせ |                                       |
| (詳細)                                          | ②   をタップ後、画面上部に お知らせ表示 が              |
| 医師メニューへ 戻る お知らせ表示                             | 表示されている場合、タップすることで<br>お知らせのDDEが表示されます |
|                                               | の知うとのアレドが衣小されより。                      |